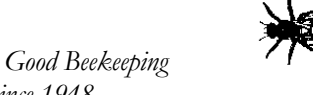

Good Fellowship

Exploring the wonderful world of beekeeping together **Northeastern Kansas Beekeepers Association** Northeastern Kansas Beekeepers Association General Meeting On-Line Event X

## **General Meeting**

Monday, December 13, 2021 (7:00 pm) via Zoom Open meeting: Welcome Opening Agenda

Since 1948

## Main Program: General Meeting & Youth Scholarship Presentations Monday, November 15, 2021 (7 p.m.)

Main Program: "Monitoring Bees in Cold Weather" presented by John Benham. John is an EAS Master Beekeeper from Kentucky and is a full-time beekeeper for 20+ years, operating 40+ colonies.

**Youth Scholarship Presentations:** Grace Morgan, Kylee Barlett and Daniel Klingele.

NEKBA is inviting you to a scheduled Zoom meeting.

Topic: NEKBA Monthly Meeting via Zoom

Time: Dec 13, 2021 19:00 Central Time (US and Canada)

Dec 13, 2021 19:00

Please download and import the following iCalendar (.ics) files to your calendar system.

Monthly: https://us02web.zoom.us/meeting/tZcrfu-qpzwpEtZCDMRH6pSerb7f5T2ePZ5-/ics?icsToken=98tyKuGrqDIsGN2SsxGFRpwqBIr4M-rxmGZej7dnvzvIMQgFcjDzJOAVNOdLQt3g

Join Zoom Meeting

https://us02web.zoom.us/j/83696297382?pwd=eGFnSEwvaDh3amc3RE5KRm4zVDFVZz09

Meeting ID: 836 9629 7382

Passcode: 444434

One tap mobile

+13462487799,,83696297382# US (Houston)

Dial by your location

+1 346 248 7799 US (Houston)

+1 312 626 6799 US (Chicago)

Meeting ID: 836 9629 7382

Find your local number: https://us02web.zoom.us/u/kcoepPROw

## INSTRUCTIONS FOR USING THE ONLINE VIRTUAL MEETING TOOL ZOOM

On your smartphone, you can download the Zoom app too, or you can just place a phone call to the "One tap mobile" number shown above.

If you're asked to give permission for Zoom to use your video and/or audio, say yes.

There are many video tutorials to help you understand how to use Zoom. Find them on YouTube or go to Zoom.us.

Participant controls in Zoom are typically in the lower portion of the Zoom screen. Using the icons there, you can:

1) Mute/Unmute your microphone (a red line means off) – please keep your microphone muted when you aren't speaking to the group to minimize background noise

2) Turn on/off camera ("Start/Stop Video") – please keep your video on during offerings so we can connect more personally

3) Leave the meeting

Typically in the upper right corner, you will see a choice to toggle between "speaker" and "gallery" view. "Speaker view" shows the active speaker. "Gallery view" tiles all of the meeting participants. Try both and see which you prefer.